### Cara Apply Kartu Kredit Nyala for Pet Lovers melalu jalur Digital

#### Click tombol "Apply Sekarang"

# Ayo jadi Financially Pet Friendly

Kartu Kredit dan Debit OCBC hadir untuk memenuhi semua kebutuhan gaya hidup *pet* Anda, mulai dari makanan, hotel dan tempat nongkrong ramah hewan peliharaan, bahkan sampai kebutuhan kremasi. Dapatkan kenyamanan lebih untuk Anda dan si *pet* dengan kartu yang di rancang khusus ini.

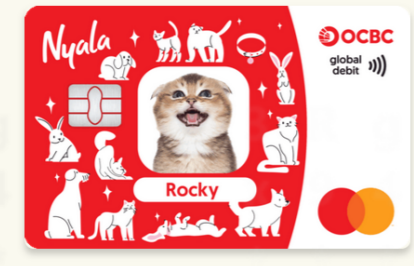

Kartu Nyala Global Debit Pet Parent Dapatkan kartu debit OCBC dengan foto anabul Anda, dengan klik button di bawah Atau buka di cabang terdekat (info lebih lanjut klik di sini)

Buka Sekarang

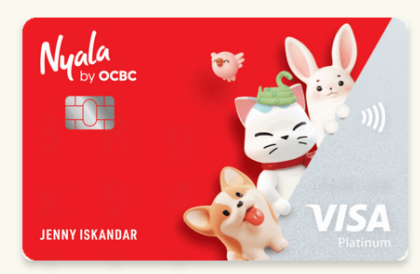

Kartu Kredit Nyala Platinum Pet Parent Miliki kartu kredit edisi spesial, dan wujudkan gaya hidup pet parent sejati (Infelebia Janjut kik di sini)

### Buka Link : web.ocbc.id/petcard

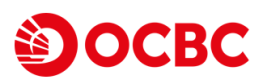

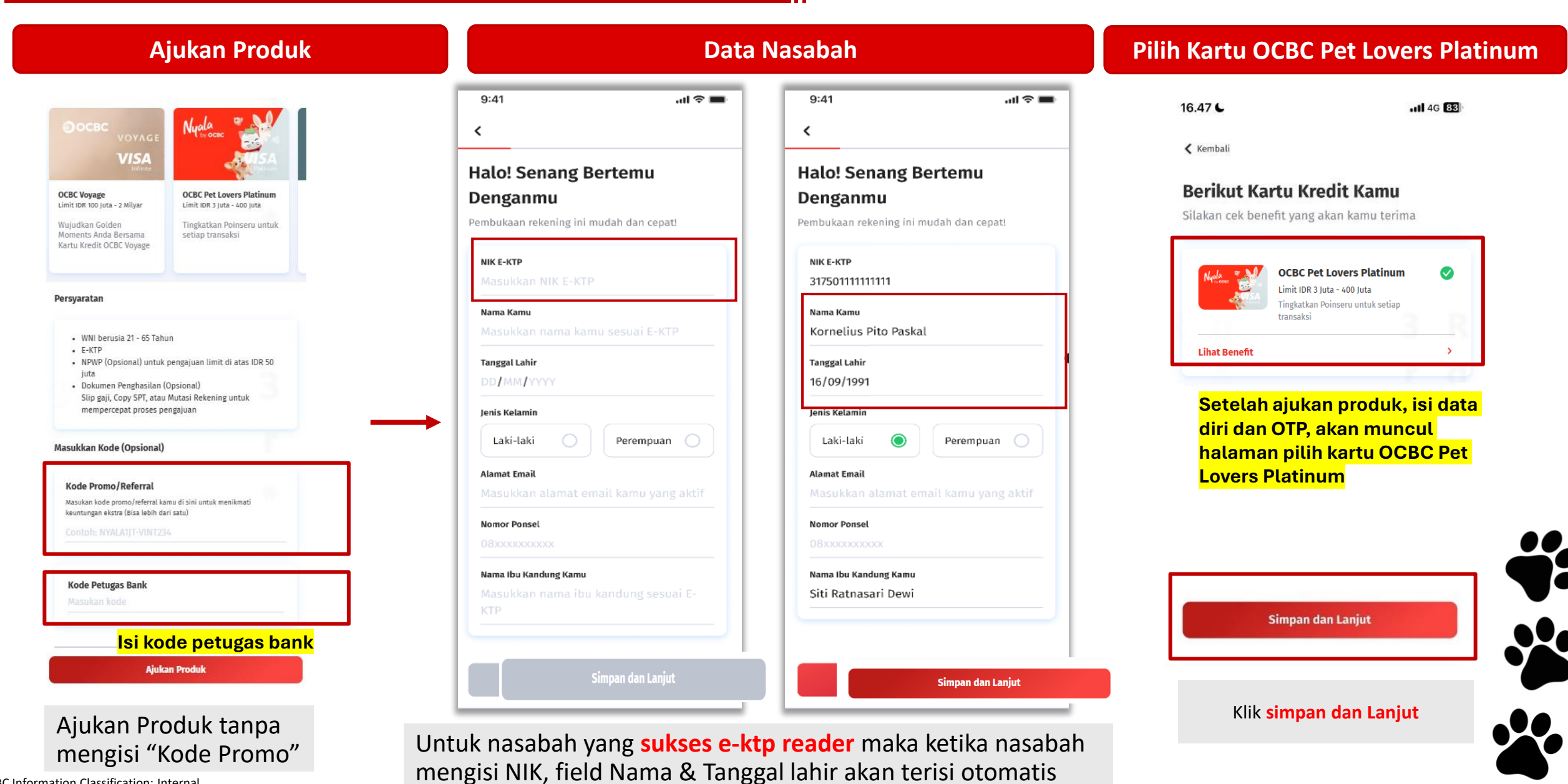

**OCBC Information Classification: Internal** 

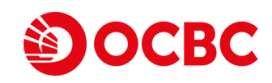

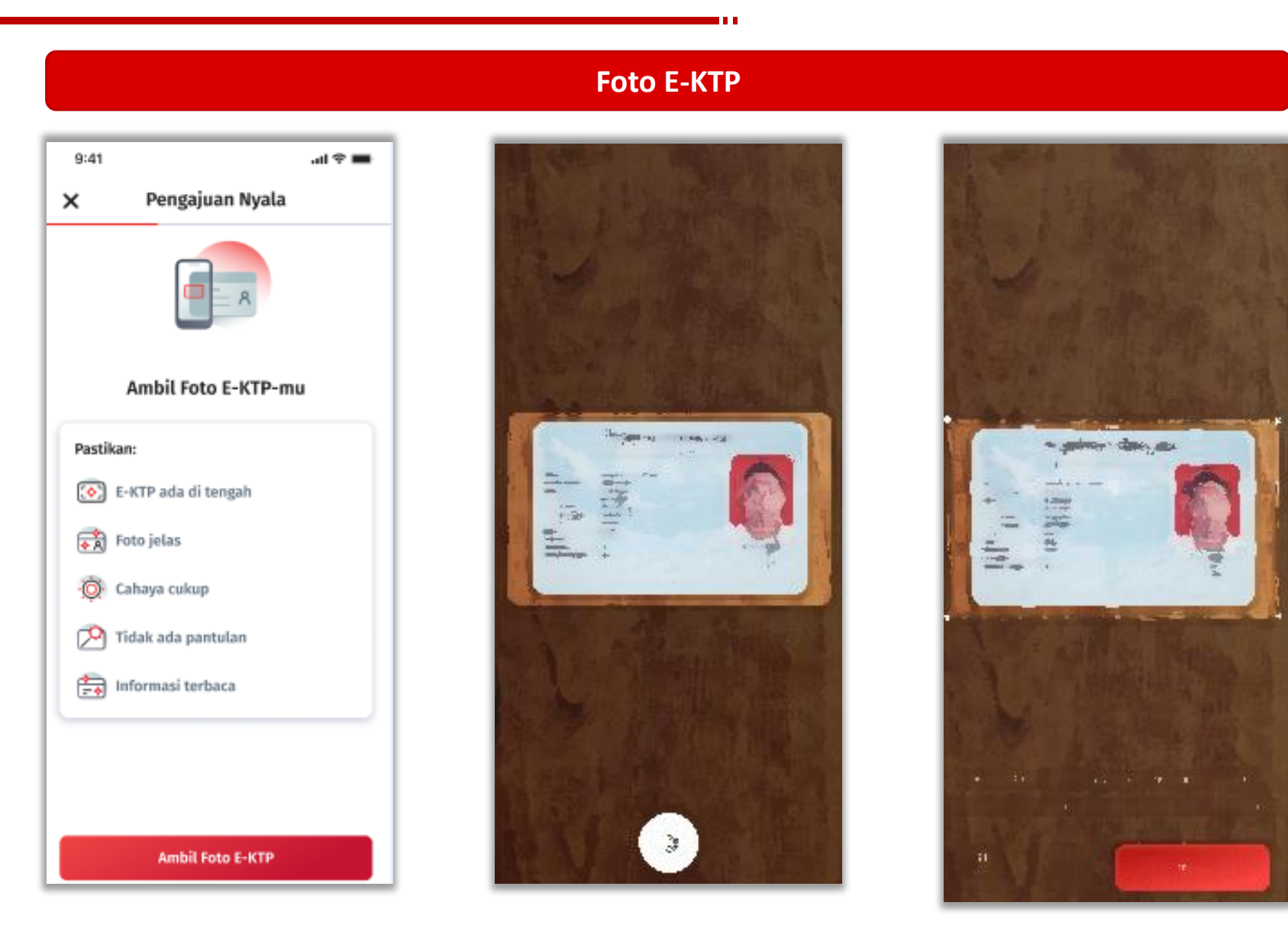

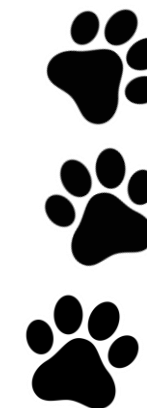

#### OCBC Information Classification: Internal

### OCBC

Ť.

| Data I                                                                                             | E-KTP                                                                  | Alamat E-KTP                                                                                                    | Alamat Saat ini                                                                                  |
|----------------------------------------------------------------------------------------------------|------------------------------------------------------------------------|----------------------------------------------------------------------------------------------------|--------------------------------------------------------------------------------------------------|
| 9:41 all 🗢 🛋<br>X Pengajuan Nyala<br>Hi Lintang,<br>Pastikan semua informasi kamu sudah benar.     | Pengajuan Nyala Hi Lintang, Pastikan semua informasi kamu sudah benar. | 9:41I <ul> <li>■</li> <li>X Pengajuan Nyala</li> <li>Alamat E-KTP</li> <li>Pastikan alamat kamu sudah benar.</li> </ul> | < <p>Alamat Saat Ini Masukkan alamat kamu saat ini.</p>                                          |
| Foto tidak jelas? Foto Ulang                                                                       | Foto tídak jelas? Foto Ulang                                           | Alamat<br>Jl. Mengger 1 No. 5, Karangasem<br>RT/RW<br>006 008<br>Provinsi<br>Jawa Tengah                                | Jl. Sultan Agung No.8, Jejeran II, Bantul RT/RW 006 008 Provinsi Daerah Istimewa Yogyakarta Kota |
| NIK<br>3402 1009 0181 0001<br>Jenis Kelamin<br>Masukkan tempat lahir kamu                          | 3402 1009 0181 0001<br>Jenis Kelamin<br>Pria ~                         | Kota<br>Yogyakarta ~                                                                                                    | Kecamatan<br>Pleret V                                                                            |
| Agama<br>Pilih status pernikahan kamu ✓<br>Pendidikan Terakhir<br>Pilih pendidikan terakhir kamu ✓ | Islam ~<br>Pendidikan Terakhir<br>S1 ~<br>Status Pernikahan            | Gunung Kidul 🗸<br>Kelurahan<br>Paliyan V                                                                                | Jejeran V<br>Kode Pos<br>123456 V                                                                |
| Pilih status pernikahan kamu                                                                       |                                                                        | Kode Pos<br>123456 V<br>Jadikan sebagai alamat saya saat ini                                                            | Status Kepemilikan Rumah<br>Milik Sendiri ✓<br>Tinggal Sejak<br>April ✓ 2001 ✓                   |
| Simpan dan Lanjut                                                                                  | Simpan dan Lanjut                                                      | Simpan dan Lanjut                                                                                                    | Simpan dan Lanjut                                                                                |

### OCBC

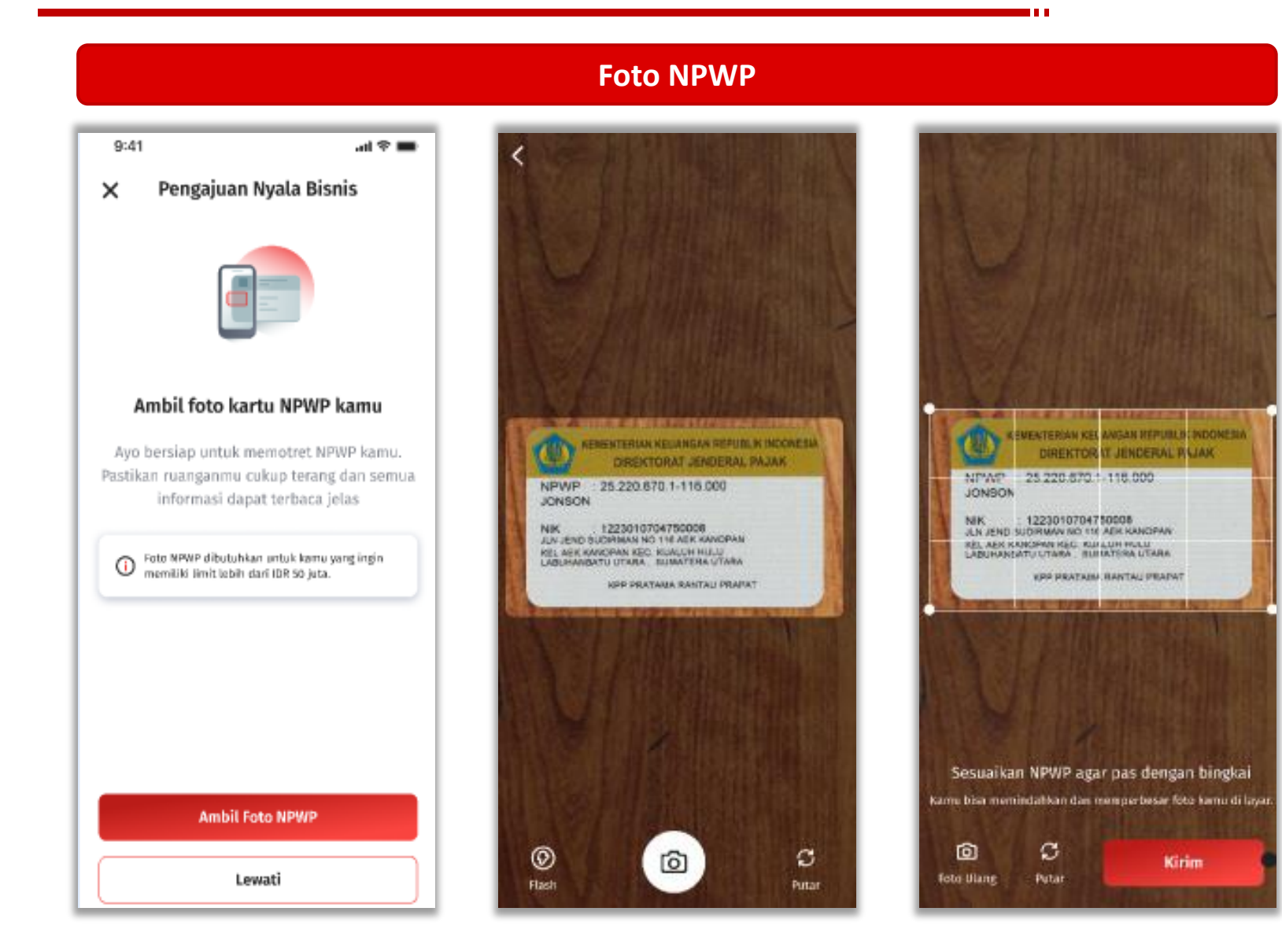

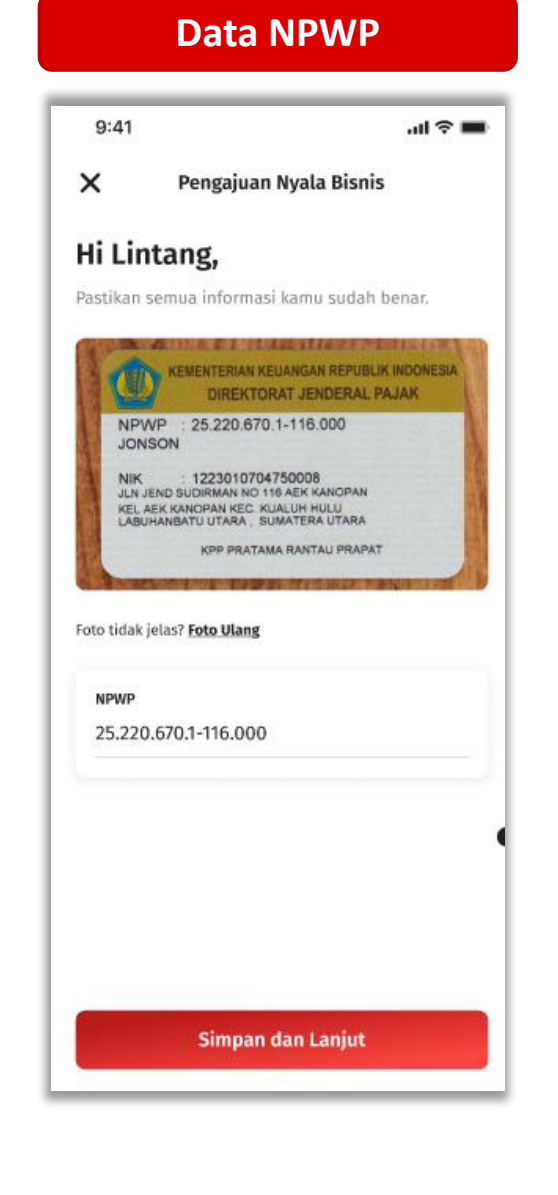

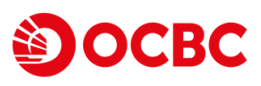

| Data Pekerjaa                                 | an     |
|-----------------------------------------------|--------|
| 9:41<br><b>&lt;</b>                           | al 🗢 🖿 |
| Ceritakan Lebih Banyal<br>Tentang Pekerjaanmu | k      |
| Pekerjaan Kamu<br>Pilih                       | ~      |
|                                               |        |
|                                               |        |
|                                               |        |
|                                               |        |
| Simpan dan Lanjut                             |        |

| · · · · |             |
|---------|-------------|
| Detai   | I Vokoriaan |
| Detai   | IFENEIIaaii |
|         |             |

| 9:41                                       | ul ≎ ∎   |
|--------------------------------------------|----------|
| <                                          |          |
| Ceritakan Lebih Bang<br>Tentang Pekerjaanm | yak<br>u |
| Pekerjaan Kamu                             |          |
| Pegawai Swasta                             | ~        |
| Jabatan                                    |          |
| Direktur                                   | ~        |
| Jenis Industri                             |          |
| Perbankan                                  | ~        |
| Nama Perusahaan                            |          |
| Natsume                                    |          |
| Bekerja Sejak                              |          |
| Mei 🗸 2001                                 | ~        |
| Status Pekerjaan                           |          |
| Tetap                                      | ~        |
| Sumber Penghasilan                         |          |
| Gaji                                       | ~        |
| Pendapatan Bulanan                         |          |
|                                            |          |

Simpan dan Lanjut

#### **Alamat Kantor**

| lamat Kanto                                                                | or                                                                        |                             |
|----------------------------------------------------------------------------|---------------------------------------------------------------------------|-----------------------------|
| Alamat<br>Jl. Sultan Agung M                                               | No.8, Jejeran II, Ba                                                      | antul                       |
| rt/rw<br>006                                                               | 008                                                                       |                             |
| Provinsi<br>Jawa Tengah                                                    |                                                                           | ~                           |
| Kota<br>Yogyakarta                                                         |                                                                           | ~                           |
| Kecamatan<br>Gunung Kidul                                                  |                                                                           | ~                           |
| Kelurahan<br>Paliyan                                                       |                                                                           | ~                           |
| Kode Pos<br>123465                                                         |                                                                           | ~                           |
| ORMASI KONTAK KANT                                                         | OR                                                                        |                             |
| Nomor Telepon Kantor<br>021434678                                          | r                                                                         |                             |
| Email (Opsional)<br>Ceo@office.com                                         |                                                                           |                             |
| <ul> <li>Nomor telepon a<br/>nomor telepon n<br/>resmi mengguna</li> </ul> | antor tidak boleh sama<br>asabah. Alamat email i<br>kan domain website ka | a dengan<br>kerja<br>Intor. |
| Simp                                                                       | an dan Lanjut                                                             |                             |

# Tampilan screen untuk pekerjaan:

- Pegawai Swasta
- Entrepreneur
- Pegawai Negeri Sipil
- Professional
- Pekerja Informal

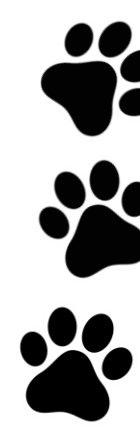

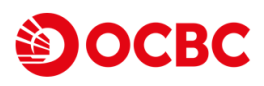

| Data Pe                            | kerjaan         | 1      |  |
|------------------------------------|-----------------|--------|--|
| 9:41                               |                 | ul 🗢 🔳 |  |
| <                                  |                 |        |  |
| Ceritakan Lebih<br>Tentang Pekerja | Banyak<br>aanmu |        |  |
| Pekerjaan Kamu<br>Pilih            |                 | ~      |  |
|                                    |                 |        |  |
|                                    |                 |        |  |
|                                    |                 |        |  |
|                                    |                 |        |  |
|                                    |                 |        |  |
|                                    |                 |        |  |
|                                    |                 |        |  |
|                                    |                 |        |  |
| Simpan d                           | an Lanjut       |        |  |

# Detail Pekerjaan

.ul 🕆 🔳

 $\sim$ 

v

9:41

Ceritakan Lebih Banyak Tentang Pekerjaanmu

 Pekerjaan Kamu

 Tidak/Belum Memiliki Penghasilan

#### Apa Aktivitas Kamu? Ibu Rumah Tangga Sumber Penghasilan Dari Suami/Istri

Pendapatan Bulanan IDR 4.500.000 Hinimal pendapatan bulanan IDR 3.000.000

Deklarasi Pemilik Dana 🥏

Simpan dan Lanjut

### Deklarasi Pemilik Dana

### < Deklarasi Pemilik Dana Saya menyatakan bahwa: 1. Saya merupakan pihak yang berhak penuh untuk dan/atau menerima manfaat tertentu atas rekening ini 2. Saya merupakan pihak yang mengendalikan, berhak dan bertanggung jawab penuh terhadap dana pada setiap transaksi yang Saya lakukan atas rekening ini 3. Saya adalah pemilik sebenarnya dari dana yang ditempatkan di rekening ini Saya Setuju

### Tampilan screen untuk pekerjaan:

- Ibu Rumah Tangga
- Mahasiswa

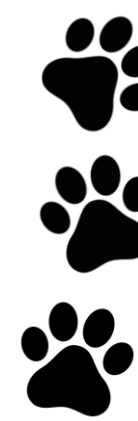

→

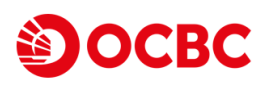

| Data Pekerja                                | aan     |  |
|---------------------------------------------|---------|--|
| 9:41<br><b>&lt;</b>                         | all 🗢 🖿 |  |
| Ceritakan Lebih Bany<br>Tentang Pekerjaanmu | ak<br>I |  |
| Pekerjaan Kamu<br>Pilih                     | ~       |  |
|                                             | -       |  |
|                                             |         |  |
|                                             |         |  |
|                                             |         |  |
| Simpan dan Lanju                            | 1       |  |

### Detail Pekerjaan

9:41 .ul 🗢 🔳 < Ceritakan Lebih Banyak Tentang Pekerjaanmu Pekerjaan Kamu Tidak/Belum Memiliki Penghasilan 🛛 🗸 Apa Aktivitas Kamu? Pensiunan  $\sim$ Sumber Penghasilan Dana Pensiun  $\sim$ Pendapatan Bulanan IDR 4.500.000 Minimal pendapatan bulanan IDR 3.000.000 Simpan dan Lanjut

### Tampilan screen untuk pekerjaan:

• Pensiunan

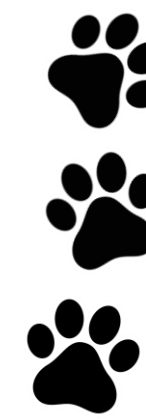

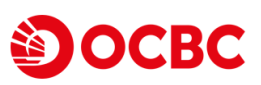

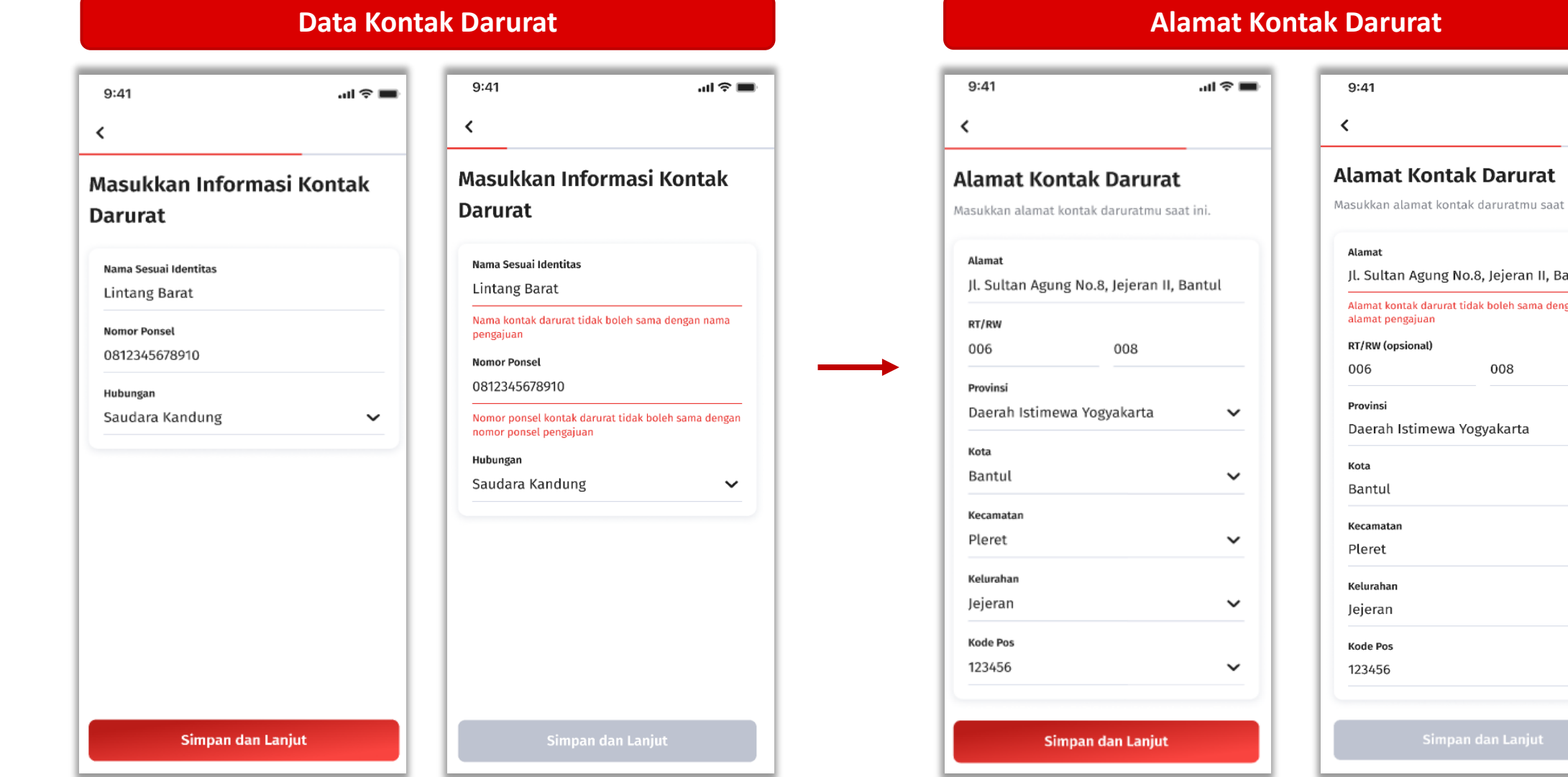

Data Kontak Darurat dan Alamat Kontak Darurat tidak boleh sama dengan data nasabah yang mengajukan Kartu Kredit

| Alamat Ko                            | ntak Darurat                            |
|--------------------------------------|-----------------------------------------|
| Masukkan alamat                      | kontak daruratmu saat ini.              |
| Alamat                               |                                         |
| Jl. Sultan Agu                       | ng No.8, Jejeran II, Bantul             |
| Alamat kontak da<br>alamat pengajuar | rurat tidak boleh sama dengan nomo<br>1 |
| RT/RW (opsional)                     |                                         |
| 006                                  | 008                                     |
| Provinsi                             |                                         |
| Daerah Istim                         | ewa Yogyakarta 🗸 🗸                      |
| Kota                                 |                                         |
| Bantul                               | ~                                       |
| Kecamatan                            |                                         |
| Pleret                               | ~                                       |
| Kelurahan                            |                                         |
| Jejeran                              | ~                                       |
| Kode Pos                             |                                         |
| 123456                               | ~                                       |

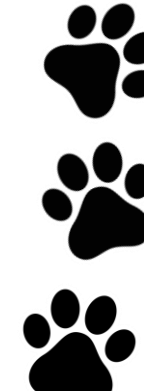

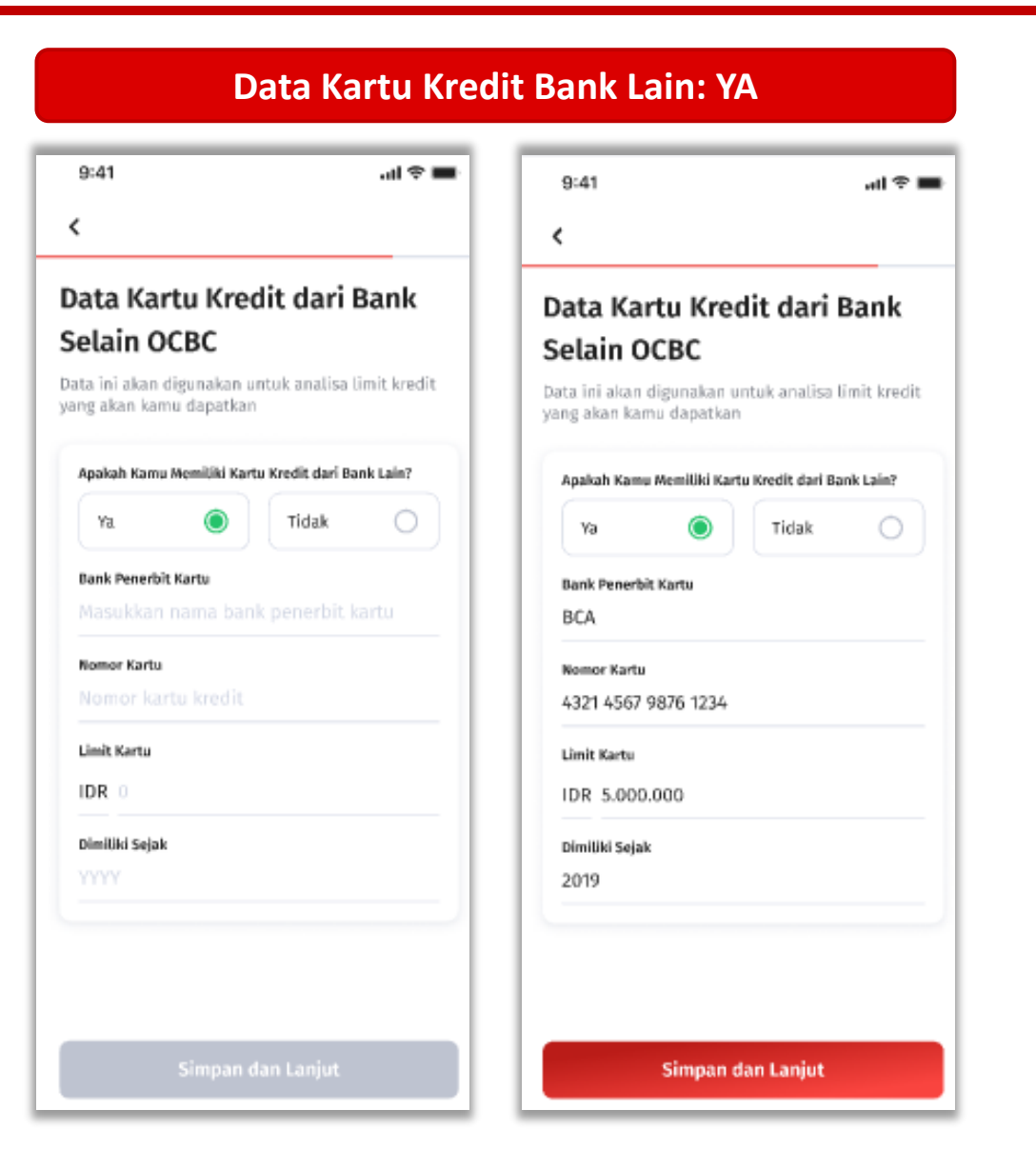

#### Data Kartu Kredit Bank Lain: TIDAK

| <b>dari Bank</b><br>analisa limit kredit |
|------------------------------------------|
|                                          |
| dit dari Bank Lain?<br>Fidak             |
|                                          |
|                                          |
|                                          |
|                                          |
|                                          |
|                                          |
|                                          |
|                                          |
|                                          |
|                                          |

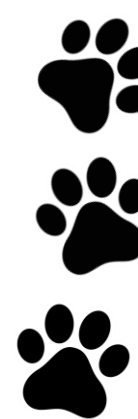

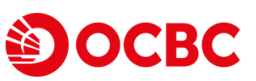

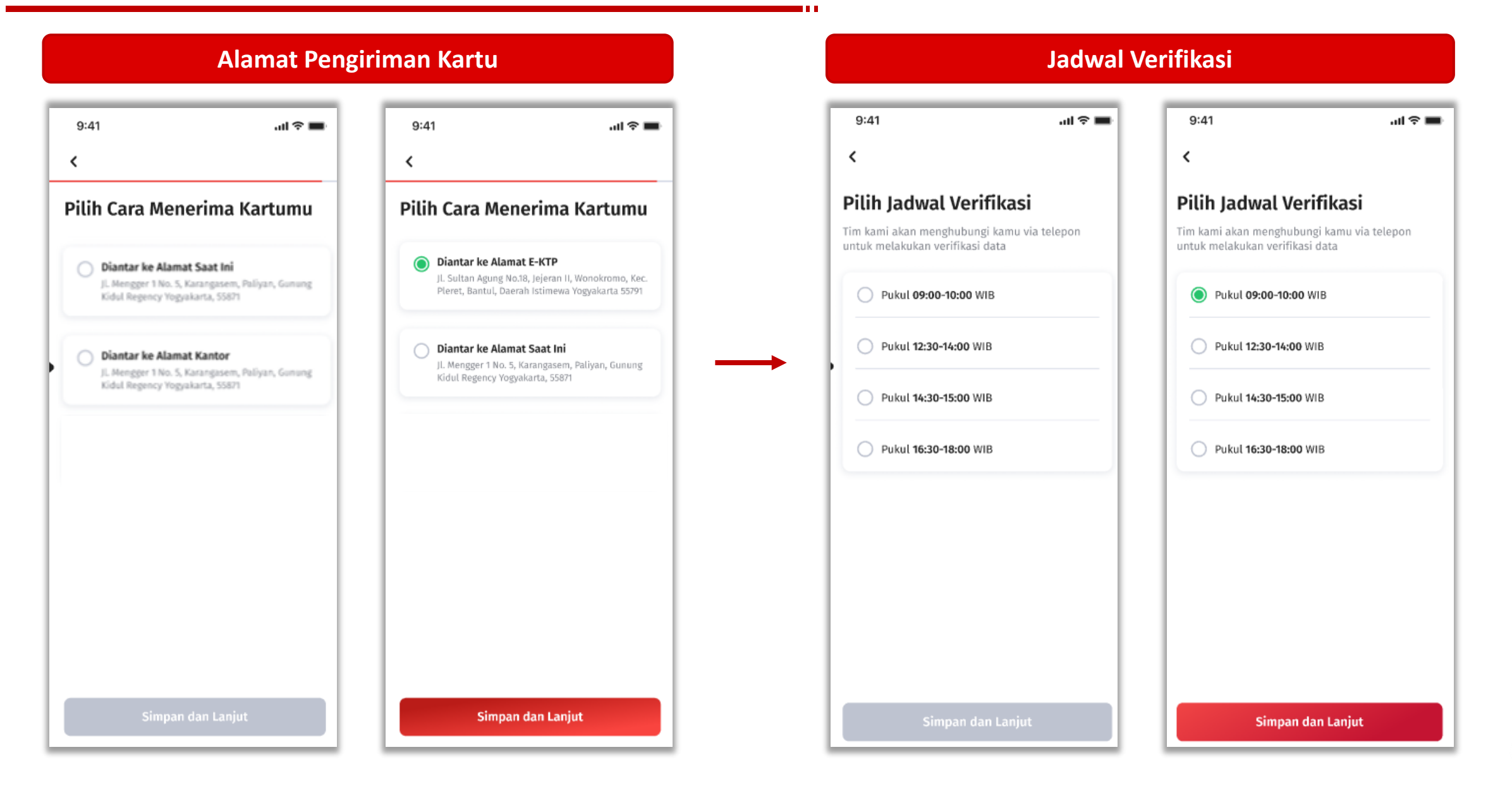

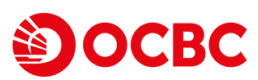

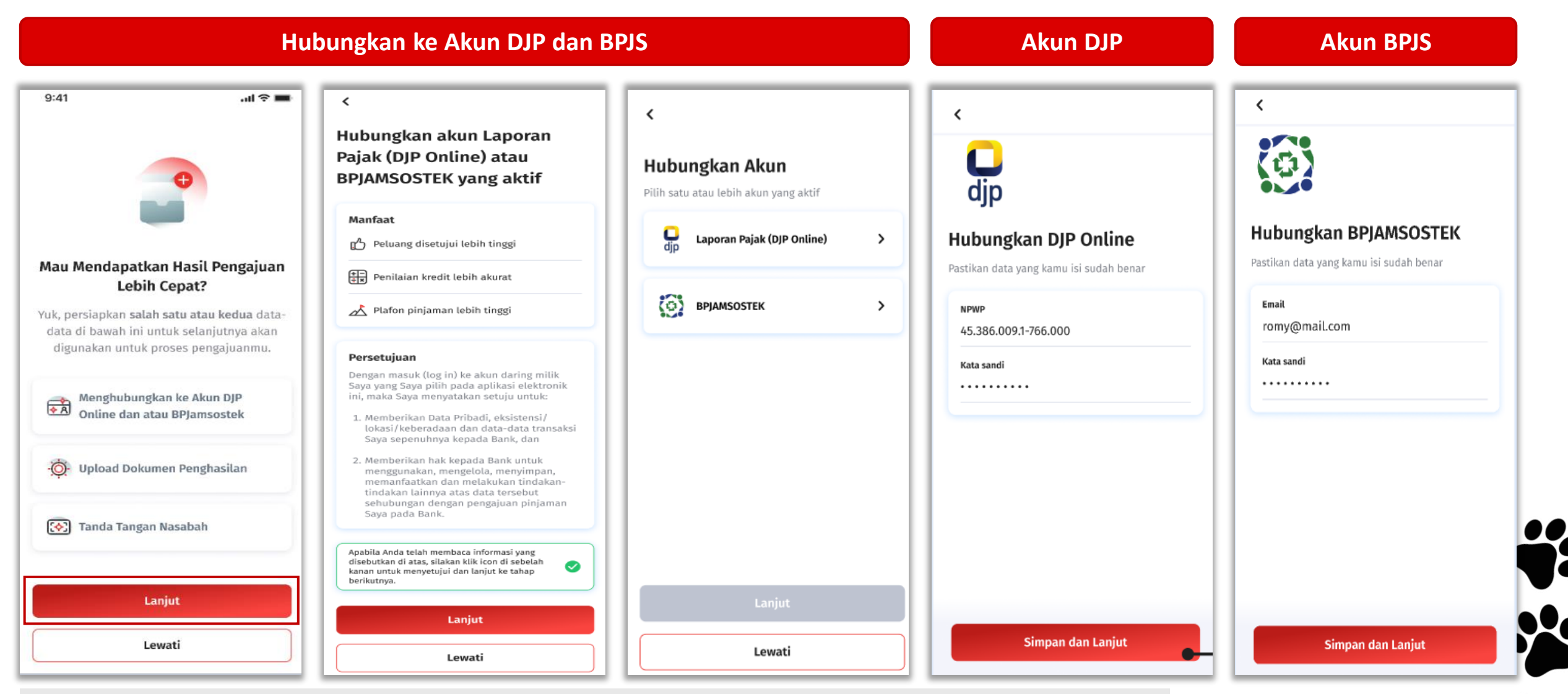

- Pilih "Lanjut" untuk hubungkan aplikasi ke akun DJP dan akun BPJS (WAJIB UNTUK NTB)
- Apabila memilih "Lewati" maka akan diarahkan ke screen "Upload Dokumen Penghasilan"

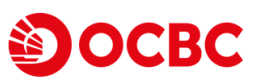

### Dokumen Penghasilan

| <ul> <li>O0:01</li> <li>Akunmu sedang</li> <li>Dihubungkan</li> <li>Mohon menunggu selama 1-2 menit</li> <li>dan tidak menutup halaman ini</li> </ul> |                   | Rekening koran (3 bulan terakhir) | Rekening koran (3 bulan terakhir) | + | <ul> <li>Rekening koran (3 bulan terakhir)</li> <li>Agustus.pdf</li> <li>September.pdf</li> <li>Tambah dokumen</li> </ul> | • × × + |
|----------------------------------------------------------------------------------------------------|-------------------|-----------------------------------|-----------------------------------|---|----------------------------------------------------------------------------------------------------|---------|
|                                                                                                    | Simpan dan Lanjut |                                   | Simpan dan Lanjut                 |   | Simpan dan Lanjut                                                                                                    |         |

- Pilih "Lanjut" untuk upload dokumen penghasilan
- Apabila memilih "Lewati" maka akan diarahkan ke screen "Upload Tanda Tangan"

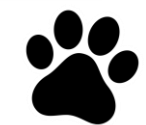

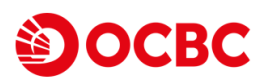

 $\sim$ 

Ś

#### **Summary Pengajuan**

| Kingkasan Pengajuan         |                                    | <b>Alamat Saat Ini <br/>Alamat Jl.</b>    |
|-----------------------------|------------------------------------|-------------------------------------------|
| Kartu Kredit                |                                    | Status Kepemilikan<br>Rumah               |
| Kartu Pilihanmu             |                                    | Tinggal Sejak                             |
| Kartu Kredit<br>Travel 90ºN |                                    | Informasi Pekerjaan 🛛 🙋<br>Pekerjaan Kamu |
|                             |                                    | Jabatan                                   |
| Informasi Pribadi           | ^                                  | Jenis Industri                            |
| NIK E-KTP                   | 12345678910<br>JONSON<br>Bantul    | Nama Perusahaan                           |
| Nama Kamu                   |                                    | Bekerja Sejak                             |
| Tempat Lahir                |                                    | Status Pekerjaan<br>Sumber Penghasilan    |
| Tanggal Lahir               | 06/12/2001                         | Pendapatan Bulanan                        |
| Agama                       | Islam                              | <u> </u>                                  |
| Pendidikan Terakhir         | 51                                 |                                           |
| Status Pernikahan           | Menikah                            |                                           |
| Nama Ibu Kandung<br>Kamu    | Siti Ratnasari Dewi                |                                           |
| Alamat Email                | jonson@gmail.com                   |                                           |
| Nomor Ponsel                | 081234567890                       |                                           |
| Alamat E-KTP                | ^                                  |                                           |
| Alamat                      | Jl. Mengger 1 No. 5,<br>Karangasem |                                           |

| ^                                            | Alamat Kantor [ 🖄    | ^                                            |
|----------------------------------------------|----------------------|----------------------------------------------|
| Jl. Sultan Agung No.8,<br>Jejeran II, Bantul | Alamat               | Jl. Sultan Agung No.8,<br>Jejeran II, Bantul |
| Milik Sendiri                                | Nomor Telepon Kantor | 021434678                                    |
|                                              | Email                | ceo@office.com                               |
| April 2001                                   |                      |                                              |
|                                              | Kartu Kredit Bank L  | ain 🖄 🖍                                      |
| 2 ^                                          | Bank Penerbit Kartu  | BCA                                          |
| Pegawai Swasta                               | Nomor Kartu          | 4321 4567 9876 1234                          |
| Direktur                                     | Limit Kartu          | 5.000.000                                    |
| Jasa Lainnya                                 | Dimiliki Sejak       | 2019                                         |
| Natsume                                      |                      |                                              |
| Mei 2001                                     | Kartu Tambahan 🛛     | 2 ^                                          |
| Totas                                        | Nama Lengkap         | Alvinto Biloba                               |
| Tetap                                        | Tempat Lahir         | Edinburgh                                    |
| Gaji                                         | Tanggal Lahir        | 18/04/1989                                   |
| IDR 4.500.000                                | Nomor Ponsel         | 0812345688                                   |
|                                              | Alamat Email a       | lvinto.balboa@jamil.com                      |
|                                              | Hubungan             | Orang Tua                                    |
|                                              |                      |                                              |
|                                              | Alamat Pengiriman    | Kartu 🙋 🔨                                    |
|                                              | Alamat Pengiriman    | Jl. Mengger 1 No. 5,                         |

|                        | Karangasem                                   |
|------------------------|----------------------------------------------|
| Informasi Kontak Darur | at 🖄 🔨                                       |
| Nama Sesuai Identitas  | Lintang Barat                                |
| Nomor Ponsel           | 0812345678910                                |
| Hubungan               | Saudara Kandung                              |
| Alamat Kontak Darurat  | 2                                            |
| Alamat                 | Jl. Sultan Agung No.8,<br>Jejeran II, Bantul |
|                        |                                              |

<

#### **Ringkasan Informasi Produk &** Layanan

Apakah kamu sudah membaca, mengerti & menyetujui ringkasan produk dan layanan? Klik tombol di paling bawah untuk mengonfirmasi.

#### Kartu Kredit Mastercard Titanium

Lorem ipsum dotor sit amet, consectetur adipiscing elit. Sed sollicitudin malesuada turpis, ut mattis lectus semper eu. Ut eleifend tincidunt tempus. Sed ultrices vel urna ac auctor. Vivamus sodales lobortis leo, id iaculis nisi efficitur in. Etiam posuere vestibulum lacus a imperdiet. Donec quis magna placerat, rhoncus justo dignissim, imperciet lacus. Proin mattis vel mi quis condimentum. Aliguam sapien dui, cursus vel conseguat a, feugiat eu orci.

Quisque conseguat ultrices leo ac aliquet. Aliguam accumsan tincidunt nibh, sit amet semper erat. Quisque dapibus enim in purus iaculis, ac tincidunt lectus pretium. Curabitur ornare, ante ac rutrum vestibulum, velit nisl mattis dui, blandit euismod justolacus tempor lectus. Maecenas conseguat magna eu tellus gravida tíncidunt. Vivamus nec pharetra lectus. Vivamus ultricies, orci non varius posuere, lorem metus bibendum sem, eget tristique elit mi eget velit. Suspendisse ultricies ligula magna, et malesuada diam ornare non.

Lorem josum dolor sit amet, consectetur adipiscing elit, Sed sollicitudin malesuada turpis, ut mattis lectes semper eu. Ut eleifend tincidunt tempus. Sed ultrices vel urna ac auctor. Vivamus sodales lobortis leo, id ioculis nisi efficitor in. Etiam posuere vestibulum lacus a imperdiet. Donec quis magna placerat, rhoncus justo dignissim, imperdiet lacus. Proin mattis vel mi quiscondimentum. Aliquam sapien dui, cursus vel

#### RIPLAY

 $\sim$ 

٠

### **Ringkasan Informasi Produk &** Layanan

Apakah kamu sudah membaca, mengerti & menyetujui ringkasan produk dan layanan? Klik tombol di paling bawah untuk mengonfirmasi.

Kartu Kredit Mastercard Titanium

Kartu Kredit Visa Platinum

Dibagian riplay nama kartu yang akan muncul adalah "Kartu **Kredit Visa Platinum**"

Saya Sudah Membaca & Menyetujui

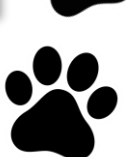

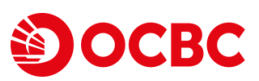

#### Syarat & Ketentuan

 $\sim$ 

<

#### <

#### Syarat & Ketentuan

Apakah kamu sudah membaca, mengerti & menyetujui syarat dan ketentuan di bawah ini? Klik tombol di paling bawah untuk mengonfirmasi dan melanjutkan pengajuan.

#### S&K Umum

Lorem ipsum dolor sit amet, consectetur adipiscing elit. Sed sollicitudin malesuada turpis, ut mattis lectus semper eu. Ut eleifend tincidunt tempus. Sed ultrices vel uma ac auctor. Vivanus sodales tobortis leo, id iaculis nisi efficitur in. Etiam posuere vestibulum lacus a imperdiet. Donec quis magna placerat, rhoncus justo dignissim, imperdiet lacus. Proin mattis vel mi quis condimentum. Aliquam sapien dui, cursus vel consequat a, feugiat eu orci.

Quisque consequat ultrices leo at aliquet. Aliquam accumsan tincidunt nibh, sit amet semper erat. Quisque dapibus enim in purus lacuils, ac tincidunt lactus pretium. Curabitur ornare, ante ac rutrum vestibulum, veilt nist mattis dui, blandit euismod justo lacus tempor lectus. Maecenas consequat magna eu latulus gravida tincidunt. Vixomus nec pharetra lectus. Vixamus ultricies, orci non varius posuere, lorem metus bibendum sem, eget tristique elit mi eget velit. Suspendisse ultricies ligula magna, et malesuada diam ornare non.

Lorem ipsum dolor sit amet, consectetur adipiscing elit. Sed sollicitudin matesuada turpis, ut mattis tectus semper eu. Ut eleifend tincidunt tempus. Sed ultrices vol urna az auctar. Vivamus sodales lobartis leo, id iaculis nisi efficitur in. Etiam posuere vestibulum lacus a imperdiet. Donec quis magna placerat, rhoncus justo dignissim, imperdiet lacus. Proin mattis vel mi quis condimentum. Aliquam sapien dui, cursus vel

#### Syarat & Ketentuan

Apakah kamu sudah membaca, mengerti & menyetujui syarat dan ketentuan di bawah ini? Klik tombol di paling bawah untuk mengonfirmasi dan melanjutkan pengajuan.

| S&K Umum                      | ~  |  |
|-------------------------------|----|--|
| S&K Kartu Kredit              | ~  |  |
| Saya Sudah Membaca & Menyetuj | ui |  |
|                               |    |  |
|                               |    |  |
|                               |    |  |
|                               |    |  |

#### Penggunaan Data Nasabah

<

Persetujuan Penggunaan Data Nasabah

Saya dengan ini memberikan persetujuan kepada Bank untuk:

- Memberikan data/informasi pribadi Saya dan/ atau data Saya kepada pihak ketiga yang bekerjasama dengan Bank dalam rangka meningkatkan manfaat produk/lavanan Bank.
- Menerima penawaran produk dan/atau layanan melalui sarana komunikasi pribadi Saya/sarana komunikasi Saya yang terdaftar pada Bank, termasuk dalam hubungan perbankan antara Saya dan Bank berakhir, dan
- Menghubungi Saya, apabila pengajuan produk dan/atau layanan belum disetujui oleh Bank maupun apabila Saya menarik permohonan pengajuan tersebut

Nasabah sewaktu-waktu dapat melakukan perubahan atas persetujuan yang diberikan kepada Bank

| Saya menyetujui ketentuan di atas dan telah<br>memahami penjelasan yang diberikan oleh Bank<br>termasuk konsekuensinya |   |
|----------------------------------------------------------------------------------------------------|---|
| Saya tidak menyetujui                                                                                                  | Q |
| Konfirmasi                                                                                                    |   |
|                                                                                                    |   |

### Persetujuan Penggunaan Data

al 🕆 🔳

#### Nasabah

9:41

Saya dengan ini memberikan persetujuan kepada Bank untuk:

- 1. Memberikan data/informasi pribadi Saya dan/ atau data Saya kepada pihak ketiga yang bekerjasama dengan Bank dalam rangka meningkatkan manfaat produk/layanan Bank.
- Menerima penawaran produk dan/atau layanan melalui sarana komunikasi pribadi Saya/sarana komunikasi Saya yang terdaftar pada Bank, termasuk dalam hubungan perbankan antara Saya dan Bank berakhir, dan
- Menghubungi Saya, apabila pengajuan produk dan/atau layanan belum disetujui oleh Bank maupun apabila Saya menarik permohonan pengajuan tersebut

#### Konfirmasi Persetujuan

Dengan tidak menyetujui ketentuan ini, kamu tidak akan menerima promo dan penawaran untuk kebutuhan perbankanmu.

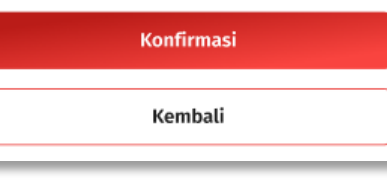

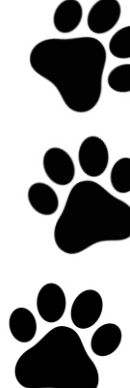

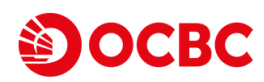

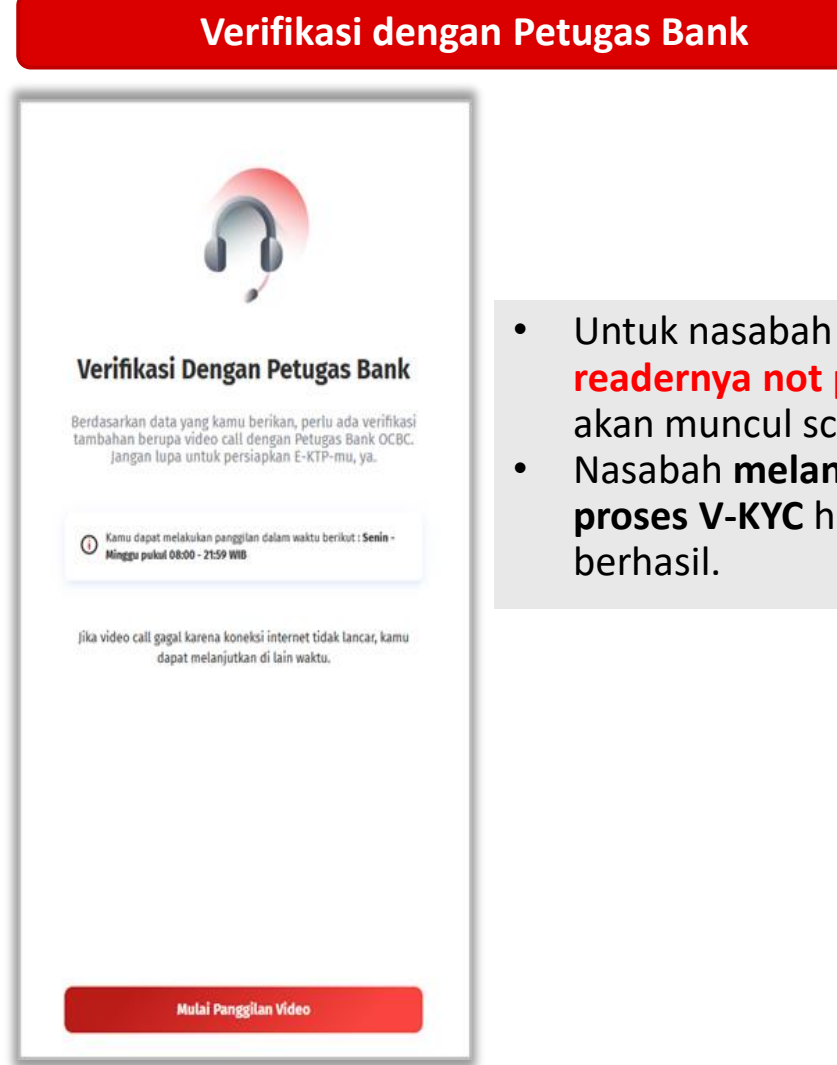

- Untuk nasabah yang E-KTP readernya not pass maka akan muncul screen V-KYC.
- Nasabah **melanjutkan** proses V-KYC hingga

### **Application ID**

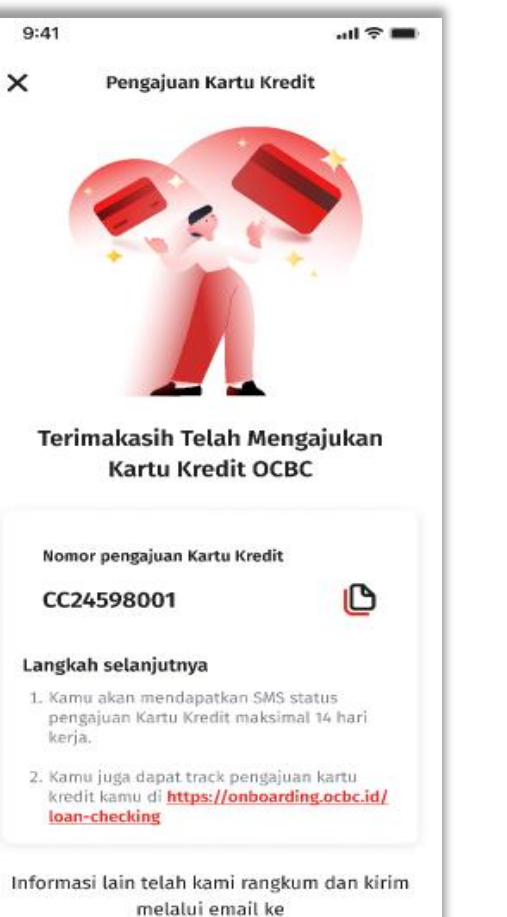

ba\*\*\*\*\*\*@gmail.com

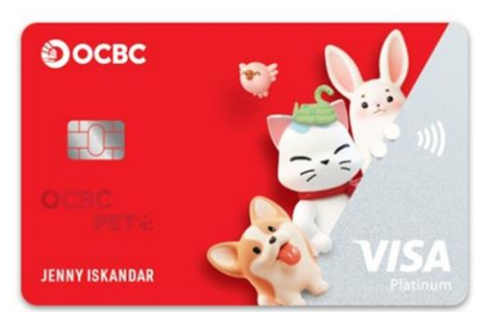

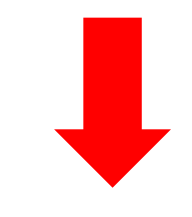

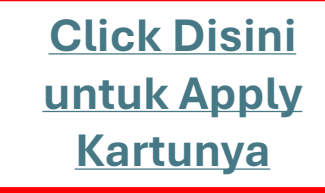

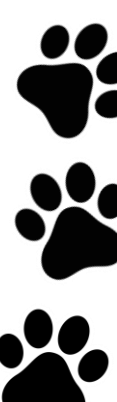